## Creating a Youth Volunteer Account

1. Sign in to your Blue Sombrero Account from your Region's Portal (must already have a Parent or Guardian Account).

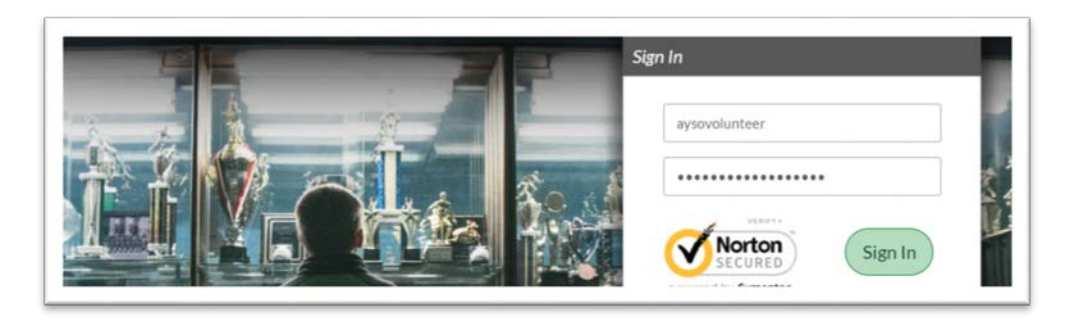

2. Select "Volunteer" from your "My Account" Portal.

|           | Responsibilities               | Open Orders              | Volunteer<br>Opportunities |
|-----------|--------------------------------|--------------------------|----------------------------|
| MY ORDERS | Participants:<br>No participan | nts created. Please clic | k the above icon to st     |

3. Select "Find Volunteer Roles."

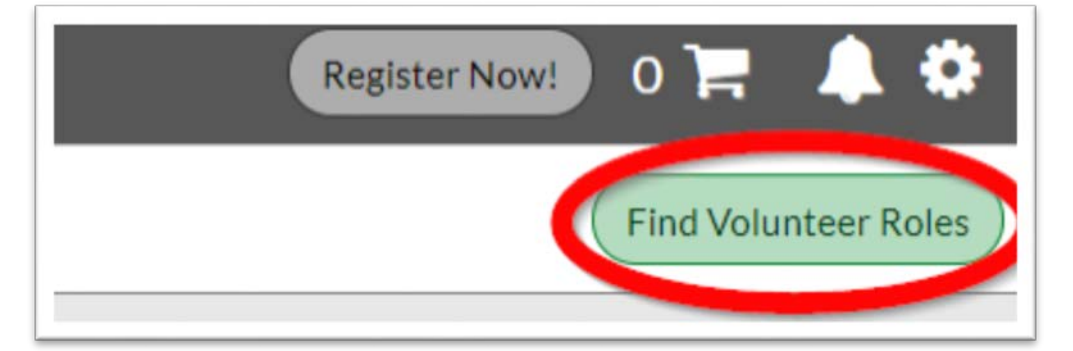

4. Find and Select "Volunteer Registration – MY17" and then click "View Roles."

| Select Program(s) to View Volunteer Roles |               |                    |
|-------------------------------------------|---------------|--------------------|
| Programs                                  | Activity Type |                    |
| 1 2017 Season                             | Soccer        | + SELECT           |
| 2 Volunteer Registration - MY17           | Soccer 1      | ▼ SELECTED         |
|                                           | 2 _           | We Back View Roles |

5. Scroll down to Youth Referee or Youth VIP Buddy and click continue.

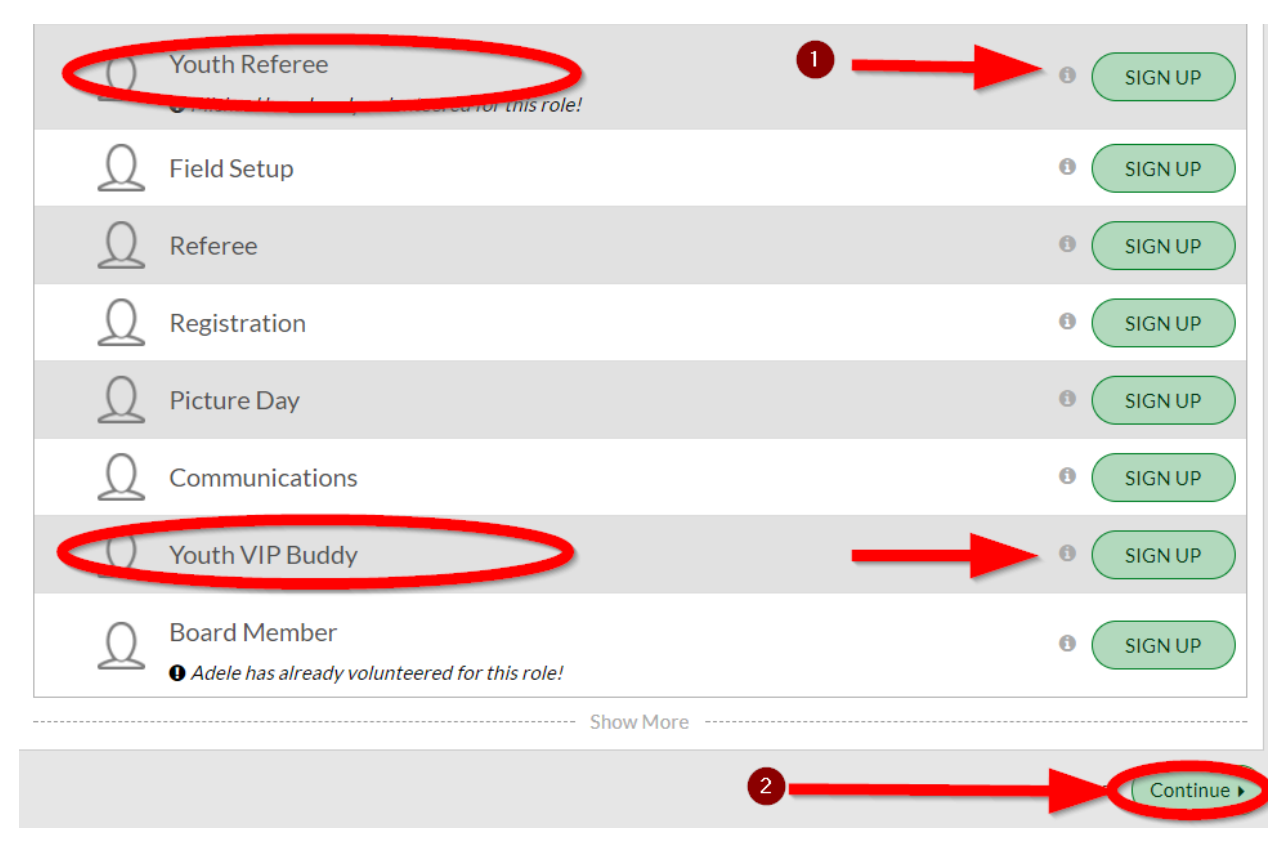

6. Click "Invite New Account User" and select "Continue."

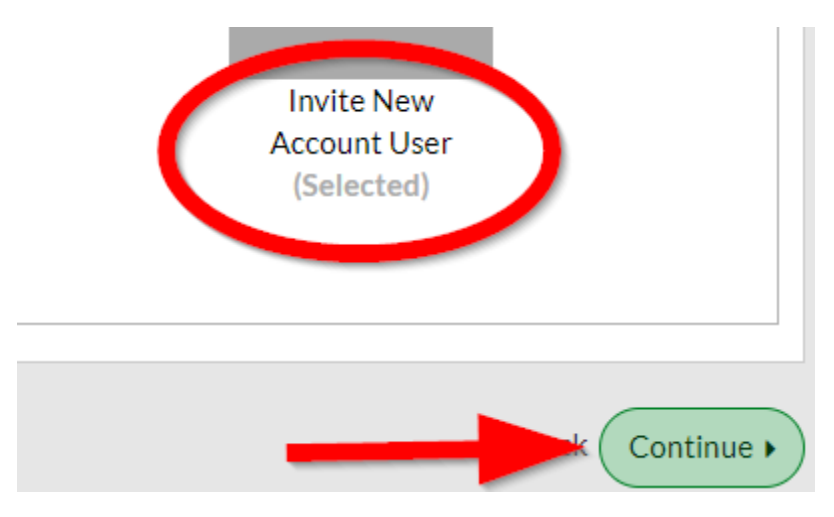

Currently this screen now states: Sign up a Family Member (you need to click the + sign and then Continue)

7. Fill in Youth Volunteer's First Name and Last Name, all appropriate fields, and information.

| Additio | onal Position Information |                               |                               |
|---------|---------------------------|-------------------------------|-------------------------------|
| 1       | Youth VIP Buddy           | Volunteer Registration - MY17 | Volunteer Registration - MY17 |
|         | First Name*               |                               |                               |
|         | Middle Name               |                               |                               |
|         | Nickname                  |                               | 30 Characters Remaining       |
|         | Last Name*                |                               |                               |

8. It's *important* to fill in an email that is different from the parent's. An invitation for Youth Volunteering will be sent to this email for the Youth Volunteer to accept.

| Email Address* |                   |                          |
|----------------|-------------------|--------------------------|
|                |                   | 100 Characters Remaining |
|                | Email is required |                          |

## 9. Read and Accept Waiver Form.

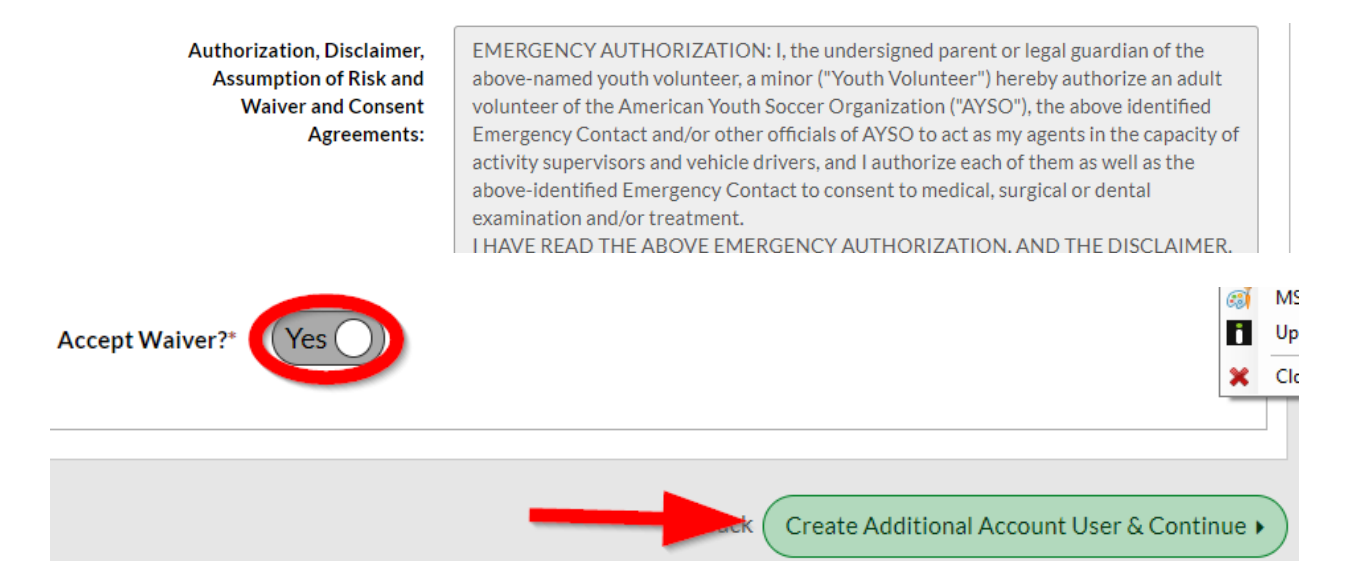

## 10. Select "Click Here to eSign Form" and Continue.

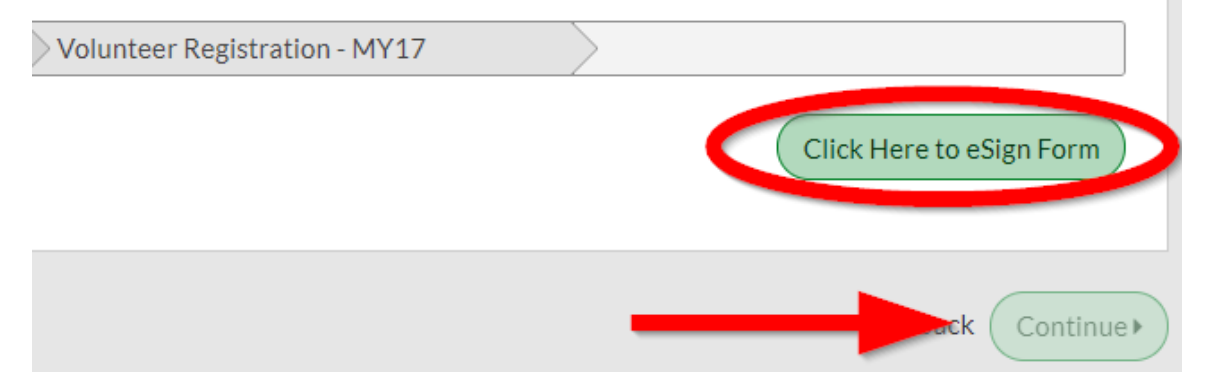

11. Read, Agree, and eSign as the parent or legal guardian of youth volunteer and select "Continue to review."

| I agree to use an electronic signature {read more}                                                                                                    |                                                         |
|----------------------------------------------------------------------------------------------------|---------------------------------------------------------|
| I represent and warrant that I am the parent or legal guardian of the Player named on this application, a minor, and that I am authorized on behalf of myself, Player an and conditions hereof shall apply to all of my Player's participation in any Events, regardless of the year or season in which such participation takes place, unless super- | nd our heirs and assigns, 1<br>seded by a new player ap |
| Parent/Guardian Signature Volunteer Parent                                                                                                    | Date                                                    |
|                                                                                                    |                                                         |
| Back Cancel this application Continue to review                                                                                                    |                                                         |

12. Submit signed volunteer application.

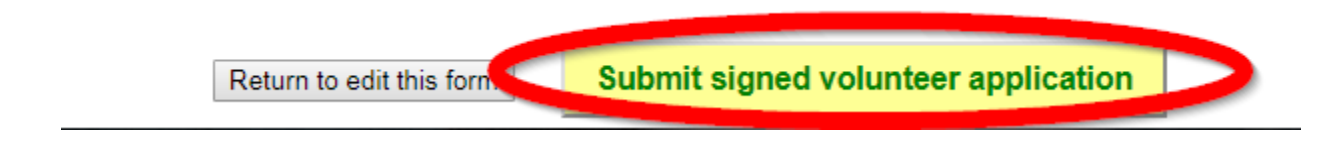

- 13. Go to Youth Volunteer's Email and accept parent invitation.
  - ACTION NEEDED: Adele Adkins volunteered you to be a Youth Refer... Shopping \*

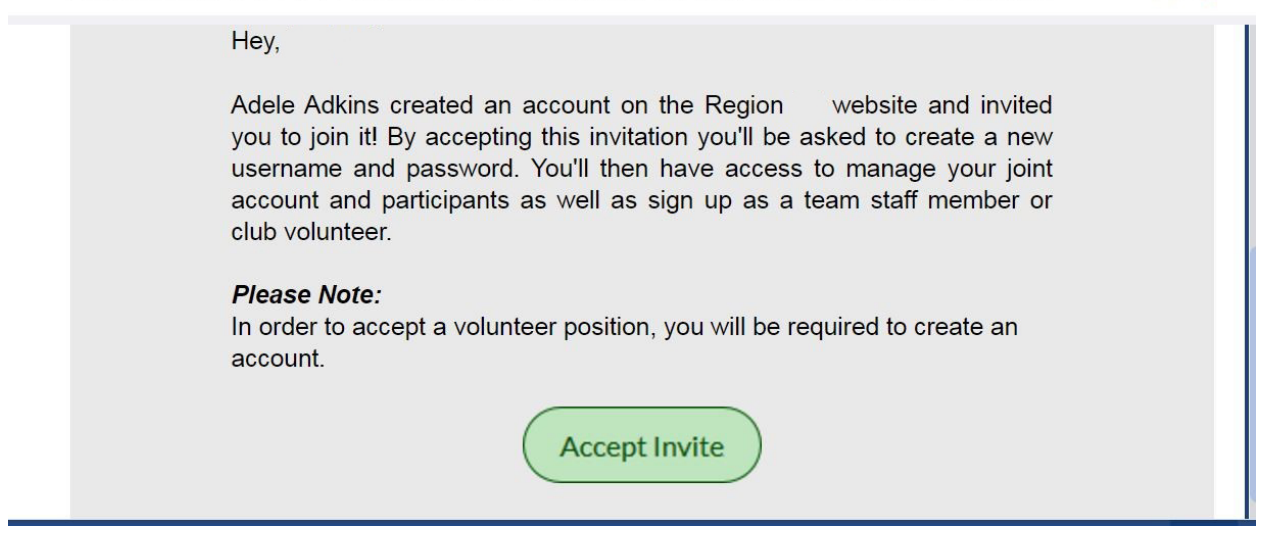

14. Create a New Username and set a New Password for your Youth Volunteer account.

| Create New Account          |  |  |
|-----------------------------|--|--|
|                             |  |  |
| AYSO                        |  |  |
| Youth Volunteer             |  |  |
| aysoyouthvolunteer@ayso.org |  |  |
| Create Username             |  |  |
| Password                    |  |  |
| Confirm Password            |  |  |
| Create Account!             |  |  |

15. Fill out "Primary Parent/Guardian Information" and click Continue.

| Primary Parent/Guardian Information                |                                                                                            |       |       |
|----------------------------------------------------|--------------------------------------------------------------------------------------------|-------|-------|
| Upload Photo                                       | AYSO Youth Volunteer<br>Email: aysoyouthvolunteer@ayso.org<br>Username: aysoyouthvolunteer |       |       |
| Gender*                                            | FEMALE                                                                                     | v     |       |
| Select your relationship<br>to your participants:* | Mother                                                                                     | T     |       |
|                                                    |                                                                                            | Conti | nue 🕨 |

16. Fill out "Additional Position Information" and eSign Waiver Form.

| Youth Referee                                                                             | Volunteer Registration - MY17                                                                                                    | Volunteer Registration - MY17 ()                                                                                                    |
|-------------------------------------------------------------------------------------------|----------------------------------------------------------------------------------------------------|----------------------------------------------------------------------------------------------------|
| Upload Photo                                                                              | AYSO Youth Volunteer<br>D.O.B: Jan 13, 2002<br>Email Address: aysoyouthvolunteer@ays                                                                                                    | 0.org                                                                                                    |
| First Name*                                                                               | AYSO                                                                                                    |                                                                                                    |
| Middle Name                                                                               |                                                                                                    |                                                                                                    |
| Authorization, Disclaimer,<br>Assumption of Risk and<br>Waiver and Consent<br>Agreements: | EMERGENCY AUTHORIZATION: I, the<br>above-named youth volunteer, a minor ('<br>volunteer of the American Youth Soccer<br>Emergency Contact and/or other official<br>activity supervisors and vehicle drivers, a<br>above-identified Emergency Contact to of<br>examination and/or treatment.<br>I HAVE READ THE ABOVE EMERGENC | undersigned parent or legal guardian of the<br>"Youth Volunteer") hereby authorize an adult<br>Organization ("AYSO"), the above identified<br>s of AYSO to act as my agents in the capacity of<br>and I authorize each of them as well as the<br>consent to medical, surgical or dental<br>Y AUTHORIZATION. AND THE DISCLAIMER. |
| Accept Waiver?*                                                                           | Yes                                                                                                    |                                                                                                    |

*17. Creation of the Youth Volunteer Account is Complete!* 

<u>Trouble logging in? Don't forget to update your eSignature every time you edit your account information or password!</u>